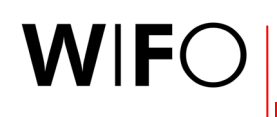

ÖSTERREICHISCHES INSTITUT FÜR WIRTSCHAFTSFORSCHUNG AUSTRIAN INSTITUTE OF ECONOMIC RESEARCH

http://publikationen.wifo.ac.at • 28. Juli 2003

# Die WIFO-Publikationsdatenbank

# Leitfaden für externe Benutzer

| Inhal | t           |                                                                                  | Seite |
|-------|-------------|----------------------------------------------------------------------------------|-------|
| 1.    | Überblic    | k und Leitfaden für den Online-Zugriff auf die WIFO-Publikationsdatenbank        | 1     |
| 1.1   | Konzepti    | on und Umfang                                                                    | 1     |
|       | Benutzerg   | gruppen und Konditionen                                                          | 1     |
|       | Volltexta   | ngebote und Zugriffsberechtigung                                                 | 1     |
| 1.2   | Einstieg    |                                                                                  | 2     |
|       | Aufbau c    | ler Seiten und Navigation                                                        | 2     |
|       | Direktzug   | riff auf die wichtigsten Publikationen                                           | 3     |
|       | Neuersch    | neinungen                                                                        | 3     |
| 1.3   | Suchen r    | ach Publikationen                                                                | 3     |
|       | Schritt 1:  | Eingrenzung durch Suchkriterien                                                  | 3     |
|       | Schritt 2:  | Suchergebnis                                                                     | 4     |
|       | Schritt 3:  | Detaillierte Suchergebnisse                                                      | 4     |
| 1.4   | Downloa     | d                                                                                | 5     |
|       | Schritt 1:  | Benutzerregistrierung – Dateneingabe und Zustellung der Zugriffsberechtigung     | 5     |
|       | Schritt 2:  | Anmeldung – Login                                                                | 8     |
|       | Schritt 3:  | Bestellung                                                                       | 9     |
|       | Schritt 4:  | Bezahlung                                                                        | 10    |
|       | Schritt 5:  | Download                                                                         | 11    |
| 1.5   | Die wich    | tigsten Adressen im Überblick                                                    | 12    |
| Verze | eichnis der | Übersichten                                                                      | Seite |
| Über  | sicht 1.1:  | Die wichtigsten Charakteristika der WIFO-Publikationsdatenbank                   | 1     |
| Über  | sicht 1.2:  | Die Publikationstypen in der Datenbank                                           | 2     |
| Verze | eichnis der | Abbildungen                                                                      | Seite |
| Abbi  | Idung 1.1:  | Einstieg in die WIFO-Publikationsdatenbank – Direktzugriff und Suchformular      | 3     |
| Abbi  | ldung 1.2:  | Liste der Suchergebnisse                                                         | 4     |
| Abbi  | ldung 1.3:  | Detailergebnis zur gesuchten WIFO-Publikation                                    | 5     |
| Abbi  | ldung 1.4:  | Formular zur Neuregistrierung für den Zugriff auf die WIFO-Publikationsdatenbank | 6     |
| Abbi  | Idung 1.5:  | Bestätigung der Benutzerregistrierung                                            | 6     |
| ADDI  | laung 1.6:  | Passworr anaern<br>Ändern der Percenendaten                                      | / 7   |
| ADDI  | iuuriy 1./. |                                                                                  | /     |

| Abbildung 1.8:  | Subskription von Mailing-Diensten                           | 8  |
|-----------------|-------------------------------------------------------------|----|
| Abbildung 1.9:  | Login                                                       | 9  |
| Abbildung 1.10: | Nach dem Login                                              | 9  |
| Abbildung 1.11: | Bestellung einer Online-Publikation                         | 10 |
| Abbildung 1.12: | Bestätigung des Publikationskaufs                           | 10 |
| Abbildung 1.13: | Rechnung per E-Mail                                         | 11 |
| Abbildung 1.14: | Nach dem Kauf oder für Abonnenten – Download freigeschaltet | 11 |
|                 |                                                             |    |

# 1. Überblick und Leitfaden für den Online-Zugriff auf die WIFO-Publikationsdatenbank

| Übers           | cht 1.1: Die wichtigsten Charakteristika der WIFO-Publikationsdatenbank                                                                          |
|-----------------|----------------------------------------------------------------------------------------------------|
| aten-<br>estand | Alle WIFO-Publikationen (seit 1927), nicht publizierten Forschungsarbeiten (seit 1994) und Veranstaltungen (seit 1998)                           |
|                 | Ausgewählte Publikationen der wissenschaftlichen Fachkräfte des WIFO in österreichischen und internationalen<br>Fachmedien (seit 1998)           |
| <u>م</u> ت      | Mitte 2003: rund 6.000 Datensätze                                                                                                    |
| des<br>dells    | Bibliographische Informationen (Titel, Autoren und Autorinnen, Abstract, Auftraggeber, Journal, Jahr, Jahrgang,,<br>Umfang, Publikationssprache) |
| lge             | Preise von Print- und Online-Ausgabe, Freigabedatum                                                                                              |
| dzü<br>enn      | Volltextfiles: *.pdf, *.html (mit List of Contents, internen Links)                                                                              |
| ate             | Durchgehende Beschlagwortung nach 2 Schlagwortkatalogen                                                                                          |
| ΘD              | Keywords (Suchschlagwörter)                                                                                                    |
|                 | Durchgehend zweisprachige Oberfläche                                                                                                    |
| ter             | Suche: nach Schlagwortkatalogen, Keywords, Autoren und Autorinnen, Titel, Zeit, Publikationstyp (z. B. Journal)                                  |
| litä            | Anforderung und Zustellung von persönlichem Kennwort und Passwort online                                                                         |
| ktiona          | Identifikation mit Kennwort und Information über benutzergruppenspezifische Konditionen                                                          |
|                 | Online-Bestellung von Print-Versionen                                                                                                    |
| L<br>L<br>L     | Verkaufssystem: Bezahlung mit Kreditkarte online oder über Rechnung                                                                              |
|                 | Vollständige Transaktion über das Web: Suchen, Testen, Bestellen, Kaufen, Zahlen, Lesen                                                          |

# 1.1 Konzeption und Umfang

#### Umfang des Datenangebotes

• Für alle Besucher und Besucherinnen der WIFO-Website ist der gesamte Bestand der Publikationen und Veranstaltungen der Vergangenheit (keine Vorankündigung von Veranstaltungen) zugänglich. Bestimmte Publikationen sind mit einer Sperrfrist versehen und erst danach öffentlich sichtbar.

Im Folgenden wird unter dem Begriff "Publikationen" immer der gesamte Datenbestand verstanden.

#### Benutzergruppen und Konditionen

Bestimmten Zielgruppen räumt das WIFO im Rahmen seiner Publikationsdatenbank Rabatte auf verschiedene Publikationstypen ein:

- Trägerinstitutionen, Förderer und Mitglieder des WIFO greifen kostenlos oder zu wesentlich reduzierten Preisen auf die Publikationen zu. Dasselbe gilt für Universitäten und Bibliotheken sowie teils für Medien.
- Abonnenten können auf alle Beiträge zur jeweils abonnierten Publikation (WIFO-Monatsberichte, Austrian Economic Quarterly, Studien) beliebig oft kostenlos zugreifen, und zwar auch auf Ausgaben, die vor Beginn des Abonnements erschienen sind.
- Als eigene Gruppe mit entsprechendem Rabatt ist der Buchhandel definiert.
- Die WIFO-Publikationsdatenbank steht allen Internet-Benutzern und -Benutzerinnen offen. Sie können auf alle WIFO-Publikationen zugreifen und kostenpflichtige Downloads online bezahlen.

#### Volltextangebote und Zugriffsberechtigung

Die Presseaussendungen des WIFO werden seit 1996 online publiziert. Seit 1997 sind WIFO Working Papers und WIFO-Vorträge online verfügbar, seit 1998 die WIFO-Monatsberichte und das Austrian Economic Quarterly, seit 2002 auch alle Monographien. Übersicht 1.2 zeigt, für welche Publikationstypen welche Volltextangebote zu welchen Konditionen vorliegen.

- Auf Abstracts und (wenn verfügbar) Inhaltsverzeichnisse können alle Benutzer und Benutzerinnen kostenlos zugreifen.
- Auch der Download bestimmter Publikationen wie der Presseaussendungen, der WIFO Working Papers und der WIFO-Vorträge ist kostenlos und erfordert keine Zugriffsberechtigung.

• Für den Zugriff auf die WIFO-Monatsberichte, das Austrian Economic Quarterly und die Monographien benötigt man eine Zugriffsberechtigung (siehe dazu weiter unten, "Schritt 1: Benutzerregistrierung – Dateneingabe und Zustellung der Zugriffsberechtigung" in Kapitel 1.4, "Download").

| Übersicht 1.2: Die Publikationstypen in der Datenbank |                     |                                   |                        |                      |                                           |                           |  |
|-------------------------------------------------------|---------------------|-----------------------------------|------------------------|----------------------|-------------------------------------------|---------------------------|--|
|                                                       | Abstracts<br>online | Inhalts-<br>verzeichnis<br>online | Volltextversion online |                      |                                           |                           |  |
|                                                       |                     |                                   | Kostenlos              | Kosten-<br>pflichtig | Zugriffs-<br>berechtigung<br>erforderlich | Printversion<br>verfügbar |  |
| WIFO-Monatsberichte                                   | ✓                   | ✓                                 |                        | ✓                    | <ul> <li>✓</li> </ul>                     | ✓                         |  |
| Austrian Economic Quarterly                           | ✓                   | ✓                                 |                        | ✓                    | ✓                                         |                           |  |
| WIFO Working Papers                                   |                     |                                   | ~                      |                      |                                           | ✓                         |  |
| WIFO-Vorträge                                         |                     |                                   | ~                      |                      |                                           | ✓                         |  |
| WIFO-Studien                                          | ✓                   | Teilweise                         | Teilweise              | Teilweise            | ✓                                         | ✓                         |  |
| Preparity-Studien                                     |                     |                                   | ~                      |                      | ✓                                         | ✓                         |  |
| tip-Studien                                           |                     |                                   | ~                      |                      | ✓                                         | ✓                         |  |
| Veranstaltungen                                       |                     |                                   |                        |                      |                                           |                           |  |
| Presseaussendungen                                    |                     |                                   | ~                      |                      |                                           | ✓                         |  |
| Empirica                                              |                     |                                   |                        |                      |                                           | ✓                         |  |

## 1.2 Einstieg

Die WIFO-Publikationsdatenbank bietet eine komfortable und schnelle Suchmöglichkeit über den Katalog der Publikationen und Veranstaltungen des WIFO. Sie finden die Datenbank unter <u>http://publikationen.wifo.ac.at</u> (Abbildung 1.1), oder wählen Sie auf der Startseite der WIFO-Website (<u>http://www.wifo.ac.at</u>) im linken Teil den Menüpunkt "Publikationen" oder im rechten Teil den Hyperlink zur "WIFO-Publikationsdatenbank", um zum Suchformular zu gelangen.

#### Aufbau der Seiten und Navigation

• "Header": WIFO-Logo als Hyperlink zur Startseite der WIFO-Homepage

Die Benutzeroberfläche ist durchgehend zweisprachig deutsch und englisch gestaltet. Bitte wählen Sie die Darstellungssprache auf der Startseite der WIFO-Website durch Klicken auf das Flaggensymbol links unten.

• "Footer": Hyperlinks zur Einstiegsseite der Publikationsdatenbank sowie zu den anderen Angeboten der WIFO-Website, je nach Darstellungssprache deutsch oder englisch

Graues Dreieck rechts unten: zum Anfang der aktiven Seite

Kuvertsymbol links unten: E-Mail an Christine Kautz (Publikationsverkauf und Mitgliederkontakte)

Auf Seiten mit kostenpflichtigen Angeboten: Datenschutzdeklaration und Allgemeinen Geschäftsbedingungen (z. B. Abbildung 1.11).

Alle Seiten der Publikationsdatenbank sind für den Ausdruck geeignet. Mit dem Back-Button Ihres Browsers können Sie zu vorhergehenden Schritten der Publikationssuche zurückkehren, z. B. um die Suchkriterien neu einzustellen.

Das Surfen durch die Suchfunktionen ist durchwegs kostenlos; vor dem Aufruf einer kostenpflichtigen Seite werden Sie um die Eingabe Ihrer Zugriffsberechtigung sowie um Ihre ausdrückliche "Bestellung" dieses Angebotes ersucht.

| Adresse 🙆 http://publikation                                       | nen.wifo.ac.at/pls/wifosite/WIFC                                               | )SITE.wwv_media.show?p_id                        | =2445&p_currcornerid=2510&p_settings                                                               | setid=54&p_settingssiteid=0&p_siteid=18                         | ¢∂Wechseln zu | Links |
|--------------------------------------------------------------------|--------------------------------------------------------------------------------|--------------------------------------------------|----------------------------------------------------------------------------------------------------|-----------------------------------------------------------------|---------------|-------|
|                                                                    |                                                                                |                                                  |                                                                                                    |                                                                 |               |       |
| <b>W</b>   <b>F</b> O                                              |                                                                                | WIFO-F                                           | Publikationsdatenbank                                                                              |                                                                 |               |       |
| Direkter Zugriff                                                   | <u>- WIFO-Monatsber</u><br>- WIFO Working F<br>- Preparity<br>- Presseaussendu | richte<br>Japers<br>ngen                         | <u>     Austrian Economic Quarterly</u> <u>     WIFO-Vorträge</u> <u>     tip</u> Neuerscheinungen | <u>- Empirica</u><br>- <u>WIFO-Studien</u><br>- Veranstaltungen |               |       |
| Erweiterte Suche                                                   | Autor<br>Titel<br>Abstract                                                     | %<br>%                                           |                                                                                                    |                                                                 |               |       |
|                                                                    | Publikationstyp<br>Index:<br>Forschungsfelder                                  | Keine Auswahl<br>Keine Auswahl                   |                                                                                                    |                                                                 |               |       |
|                                                                    | Index: Sachgebiete<br>Stichwörter                                              | Keine Auswahl                                    |                                                                                                    |                                                                 |               |       |
|                                                                    | Zeit von (JJJJ)<br>bis (JJJJ)                                                  |                                                  |                                                                                                    |                                                                 |               |       |
| Bitte füllen Sie mindestens ein<br>Suchbegriffe enthalten ("Und"-\ | Publikationssprache<br>Feld aus und verwenden Sie "%"<br>/erknüpfung).         | Keine Auswahl 💌<br>als Wildcard für Zeichenfolge | n und "_" an Stelle von Einzelzeichen! Es                                                          | Suchen Löschen<br>werden nur jene Datensätze gefunden, die alle | angegebenen   |       |
| Suche                                                              | <u>: Über die Website</u>   <u>Üb</u> er                                       | <u>r das WIFO</u>   <u>Bibliothek</u>            | <u>Volkswirtschaftliche Datenb</u> o                                                               | ank  Publikationsdatenbank  Servi                               | ices          | 4     |

#### Abbildung 1.1: Einstieg in die WIFO-Publikationsdatenbank – Direktzugriff und Suchformular

#### Direktzugriff auf die wichtigsten Publikationen

Für die wichtigsten Publikationstypen, z. B. für die WIFO-Monatsberichte oder das Austrian Economic Quarterly, wurden bereits eigene Datenbankabfragen vorbereitet. Sie finden die Hyperlinks dazu im oberen Teil der Einstiegsseite unter "Direkter Zugriff" (Abbildung 1.1).

#### Neuerscheinungen

Die Datenbankabfrage "Neuerscheinungen" liefert eine Liste all jener Publikationen und Veranstaltungen, die jeweils in den letzten zwei bis drei Wochen erschienen sind.

#### 1.3 Suchen nach Publikationen

Das Surfen durch die Suchfunktionen ist durchwegs kostenlos. Folgende drei Schritte führen durch die Suche nach Publikationen:

- 1. Suchformular (Abbildung 1.1) mit der Möglichkeit der Eingrenzung durch Suchkriterien,
- 2. tabellarische Liste der den Suchkriterien entsprechenden Datensätze (Abbildung 1.2),
- 3. detaillierte Suchergebnisse (Abbildung 1.3).

#### Schritt 1: Eingrenzung durch Suchkriterien

- Bitte füllen Sie mindestens ein Feld aus,
- verwenden Sie "%" als Wildcard für Zeichenfolgen und "\_" anstelle von Einzelzeichen.

Es werden nur jene Datensätze gefunden, die alle angegebenen Suchbegriffe enthalten ("Und"-Verknüpfung). Für die Formulierung der Suchkriterien gelten folgende Regeln:

• Felder mit "%": beliebige Zeichenfolgen aus dem erwarteten Feldinhalt eintippen

Im Feld "Autor" liefert z. B. die Eingabe von "huber", "%huber", "huber%" oder "%huber%" dasselbe Ergebnis, nämlich alle Publikationen von Autoren und Autorinnen, in deren Familiennamen die Zeichenfolge "huber" vorkommt. Möglich ist auch die Eingabe von Vor- und Zunamen zur genaueren Eingrenzung.

#### Schritt 2: Suchergebnis

- Tabellarische Liste, chronologisch absteigend sortiert, am Fuß der Seite Hyperlink zu den weiteren Suchergebnissen
- Links: Autoren und Autorinnen (mit E-Mail-Adressen), Mitte: Titel der Publikation
- Rechts: Publikationstyp, Heftnummer oder Publikationsdatum mit Hyperlink zum detaillierten Suchergebnis

#### Abbildung 1.2: Liste der Suchergebnisse

| <b>W</b> IFO                                                                                           | WIFO-Publikationsdatenbank: Suchergebnis                                                                                                    |                               |
|----------------------------------------------------------------------------------------------------|----------------------------------------------------------------------------------------------------|-------------------------------|
|                                                                                                    |                                                                                                    |                               |
| Autor(en)                                                                                              | Titel                                                                                                    | Detailinformation             |
| <u>Daniela Kletzan, Angela Köppl</u>                                                                   | Umwelt- und energierelevante Aspekte der Wohnbauförderung                                                                                                    | Pressenotizen, 19.7.2002 9:00 |
| <u>Daniela Kletzan, Angela Köppl</u>                                                                   | Nachhaltiger Konsum: Konzepte und ökonomische Modellierung                                                                                                    | Pressenotizen, 18.7.2002 9:00 |
| <u>Wilfried Puwein (Projektleitung),</u><br><u>Daniela Kletzan, Angela Köppl,</u><br><u>Thomas Url</u> | Nachhaltige Nutzung der Wasserressourcen. Institutionelle und ökonomische Voraussetzungen                                                                                                    | Monographien, 12/2002         |
| Wilhelm Molterer (BMLFUW),<br>Angela Köppl (WIFO)                                                      | Ist das Kyoto-Ziel erreichbar?                                                                                                    | Ökonomenclub, 26.6.2000       |
| Angela Köppl                                                                                           | Beschäftigungseffekte umweltrelevanter Verkehrsinvestitionen. Potential einer Strukturveränderung<br>im Verkehrssektor                                                                         | Pressenotizen, 23.11.1999     |
| <u>Angela Köppl</u>                                                                                    | Nachhaltige Entwicklung – Die Rolle des technologischen Wandels für Oberösterreich, in: <u>Gerhard</u><br><u>Palme (Koord.)</u> , Regionalwirtschaftliches Entwicklungsleitbild Oberösterreich | Monographien, 12/1999         |
|                                                                                                    | Es wurden 56 Ergebnisse gefunden, <u>vorwärts -&gt; 26-50</u>                                                                                                    |                               |
| Suche                                                                                                  | e über die Website lÜber das WIFO (Bibliothek (Volkswirtschaftliche Datenbank (Publikationsdatenbank                                                                                           | IServices 🔺                   |

#### Schritt 3: Detaillierte Suchergebnisse

- Abhängig vom Publikationstyp: Publikationsdatum oder Heftnummer, Abstract, Inhaltsverzeichnis (List of Contents im HTML-Format), Hyperlink zu einer relevanten Website
- Download-Preis und Preis der Printversion

Wenn die Datenbank eine Volltextversion enthält, erscheinen im rechten Teil des Browsers verschiedene Buttons: leuchtendrote Farbe steht für verfügbare Funktionen, hellrote für derzeit nicht verfügbare.

- "Bestellen": E-Mail an Christine Kautz zur Bestellung der Printversion
- Wenn Sie bereits über eine Zugriffsberechtigung verfügen, verwenden Sie bitte den Button "Login", um zu Download-Angeboten zu gelangen.
- "Benutzerregistrierung": neue Zugangsberechtigung für die Datenbank online anfordern

| Abbildung 1.3:                                                                                                    | Detailergebnis zur gesuchten WIFO-Publikation                                                                                                    |                                                                                    |
|----------------------------------------------------------------------------------------------------|----------------------------------------------------------------------------------------------------|------------------------------------------------------------------------------------|
| <b>W</b>   <b>F</b> O                                                                                                    | WIFO-Publikationsdatenbank: Detaillierte Suchergebnisse                                                                                                    |                                                                                    |
|                                                                                                    |                                                                                                    |                                                                                    |
|                                                                                                    |                                                                                                    | Login                                                                              |
|                                                                                                    | Jahresabonnement EUR 72.67                                                                                                    |                                                                                    |
|                                                                                                    |                                                                                                    |                                                                                    |
| Quarterly 1/2001                                                                                                    |                                                                                                    |                                                                                    |
| <mark>Daniela Kletzan</mark> , <u>A</u><br>Strategy                                                                                                    | <u>ngela Köppl</u> , CO2 Emissions Trading – An Instrument for the Austrian Climate                                                                                                    | Download:<br>EUR 10.90                                                             |
| Austria has committed<br>Kyoto targets. Incentiv<br>achieving the overall<br>own reduction targets<br>searching cost-effectiv<br>technologies. The mai<br>and existing regulatio | I itself to reducing its greenhouse gas emission by 13 percent below 1990 levels in order to meet the<br>re-based instruments, such as the trade with emission permits, could make a contribution towards<br>goal of protecting the climate. Within the scope of emissions trading, players which exceed their<br>can sell surplus permits and thus obtain monetary compensation. This acts as an incentive for<br>re ways to reduce emission, and encouraging technical change and environmentally friendly<br>in framework for a national emissions trading system is formed by the structure of sectoral emissions<br>ns such as taxes on energy. | Inhaltsverzeichnis<br>Benutzerregistrierung<br>Online<br>Bestellen<br>Download PDF |
| Suche                                                                                                    | e über die Website.   Über das WIFO.   Bibliothek.   ⊻olkswirtschaftliche Datenbank.   Publikationsdatenbank                                                                                                    | Services                                                                           |

## 1.4 Download

Der Download von WIFO-Publikationen erfolgt, je nach Zugriffsrechten, in zwei oder fünf Schritten:

- 1. Benutzerregistrierung Dateneingabe und Zustellung der Zugriffsberechtigung
- 2. Anmeldung Login
- 3. Bestellung
- 4. Bezahlung
- 5. Download

gung (nur Neuanmeldung) (alle Benutzer und Benutzerinnen) (nur für Nicht-Abonnenten) (nur für Nicht-Abonnenten) (alle Benutzer und Benutzerinnen)

Wenn Sie bereits über eine Zugriffsberechtigung für die WIFO-Publikationsdatenbank verfügen, fahren Sie bitte mit "Schritt 2: Anmeldung – Login" und "Schritt 5: Download" fort.

Wenn Sie zudem Abonnent der von Ihnen gesuchten Publikation sind, beachten Sie bitte "Schritt 2: Anmeldung – Login" und "Schritt 5: Download".

# Achtung: Die Berechtigung für die "WIFO-Datenbank" (Zeitreihen, Tabellen, Graphiken) gilt nicht für die "WIFO-Publikationsdatenbank" (Volltexte)!

#### Schritt 1: Benutzerregistrierung – Dateneingabe und Zustellung der Zugriffsberechtigung

Wenn Sie auf eine der kostenpflichtlichen WIFO-Publikationen zugreifen wollen und noch nicht über eine Zugriffsberechtigung verfügen, klicken Sie bitte auf "Benutzerregistrierung" (Abbildung 1.3), um sich als Datenbank-User einzutragen (Abbildung 1.4).

- Rot: unbedingt erforderliche Eingaben
- Registrierung mit "Anmelden" am Fuß des Formulars absenden; Übertragung im abgesicherten Modus
- Zugriffsberechtigung (persönlicher Benutzername und zufällig generiertes Passwort) werden per E-Mail innerhalb weniger Minuten zugestellt.
- Zurück zur gewünschten Publikation mit "Weiter" auf der Seite "Neuregistrierung erfolgreich" (Abbildung 1.5)
- Ändern des Passwortes unter https://www.wifo.ac.at/services/register/change/ (Abbildung 1.6)
- Ändern der Personendaten unter <a href="https://www.wifo.ac.at/services/register/change/person.html">https://www.wifo.ac.at/services/register/change/person.html</a> (Abbildung 1.7)

Das WIFO und sein Rechenzentrum WSR verwenden diese Kundeninformationen ausschließlich für die Verrechnung von Publikationskäufen und für interne Zugriffstatistiken. Bitte bewahren Sie Benutzernamen und Passwort sorgfältig auf! Sollten Sie sie einmal vergessen haben, so hilft Ihnen Christine Kautz gern weiter (<u>Christine.Kautz@wifo.ac.at</u>).

#### Abbildung 1.4: Formular zur Neuregistrierung für den Zugriff auf die WIFO-Publikationsdatenbank

#### WIFO Benutzer: Neuregistrierung

Sie können sich hier für die Benutzung aller WIFO-Publikationen anmelden. Ihre Zugriffe werden einzeln abgerechnet. Wenn Sie Abonnements bestellen möchten, erhalten Sie nach der Bestätigung Ihrer Registrierung dazu die Möglichkeit.

Trägerinstitutionen, Förderer und Mitglieder des Österreichischen Instituts für Wirtschaftsforschung erhalten für den Bezug von Publikationen besondere Konditionen. Wenn Sie sich als Angehörige(r) dieser Institutionen erstmals registrieren, werden wir Ihnen diesen Rabatt selbstverständlich gutschreiben. Künftig wird Ihnen Ihr Rabatt bereits bei den einzelnen Publikationen angezeigt und entsprechend verrechnet — Informationen zur Mitgliedschaft erhalten Sie von <u>Christine Kautz@wifo.ac.at</u>

Wenn Sie sich nicht über dieses Formular anmelden wollen, senden Sie bitte Ihre Daten per E-Mail an Christine. Kautz@wifo.ac.at

Bitte geben Sie eine Adresse an. Wenn Sie kostenpflichtige Volltextangebote (WIFO-Monatsberichte, Austrian Economic Quarterly, Studien) in Anspruch nehmen, wird die Rechnung an die unten angegebene Adresse gesendet.

Rot gekennzeichnete Felder bitte unbedingt ausfüllen. Achten Sie insbesondere darauf, daß die E-Mail-Adresse korrekt ist, da Sie die Benutzerdaten, die Sie zum Bezug von kostenpflichtigen Services benötigen, per E-Mail erhalten.

#### Ihre Adresse

| E-Mail:       |                                                                                        |      |           |  |  |  |
|---------------|----------------------------------------------------------------------------------------|------|-----------|--|--|--|
| Titel:        |                                                                                        |      |           |  |  |  |
| Vorname:      |                                                                                        |      | Nachname: |  |  |  |
| Institution:  |                                                                                        |      |           |  |  |  |
| Abteilung:    |                                                                                        |      | Funktion: |  |  |  |
| Straße:       |                                                                                        | oder | Postfach: |  |  |  |
| Postleitzahl: |                                                                                        |      | Ort:      |  |  |  |
| Land:         |                                                                                        |      |           |  |  |  |
| Telefon:      |                                                                                        |      | Fax:      |  |  |  |
| Anmelden      |                                                                                        |      |           |  |  |  |
|               |                                                                                        |      |           |  |  |  |
|               |                                                                                        |      |           |  |  |  |
|               | Datenschutzdeklaration   <u>Allgemeine Geschäftsbedingungen</u><br>© WIFO, 1999 - 2003 |      |           |  |  |  |

#### Abbildung 1.5: Bestätigung der Benutzerregistrierung

| Adregse 🗃 https://www.wifo.ac.at/services/register/success.html?continue=http%3A%2F%2Fpublikationen.wifo.ac.at%2Fpls%2Fwifosite%2Fwifosite.wifo_search.get_a 💌 🔗 Wechseln zu 🗍 Links  |
|----------------------------------------------------------------------------------------------------|
| WIFO Benutzer: Neuregistrierung erfolgreich                                                                                                    |
| Die Registrierung wurde erfolgreich abgeschlossen. Benutzername und ein zufällig generiertes Passwort wurden Ihnen per E-Mail zugesandt und sollten in Kürze bei<br>Ihnen eintreffen. |
| Sie haben die Möglichkeit, Ihr <u>Passwort zu ändern.</u> Dazu müssen Sie einmal Ihr derzeit aktuelles Passwort eingeben.                                                             |
| <u>Subskriptionen ändern</u>                                                                                                    |
| • <u>Weiter</u>                                                                                                    |
| Suche in der WIFO-Publikationsdatenbank                                                                                                    |
|                                                                                                    |
| Datenschutzdeklaration   <u>Allgemeine Geschäftsbedingungen</u><br>© WIFO, 1999 - 2003                                                                                                |

### Abbildung 1.6: Passwort ändern

| WIFO Passwort ändern                                                            |
|---------------------------------------------------------------------------------|
| Sie eind devreit ele <b>eskult 11</b> engemeldet                                |
| Sie sind derzeit als <b>Schulz II</b> angemeidet.                               |
| Bitte geben Sie Ihr neues Passwort zur Bestätigung <b>zweimal</b> ein.          |
| Passwort Maxwaaaaaaaaaaaaaaaaaaaaaaaaaaaaaaaaaaa                                |
| Ändem                                                                           |
| Datenschutzdeklaration   Allgemeine Geschäftsbedingungen<br>© WIFO, 1999 - 2003 |

# Abbildung 1.7: Ändern der Personendaten

|                                                  | Benutzer: Adressänderung                                      | [                                   |                     |        |  |
|--------------------------------------------------|---------------------------------------------------------------|-------------------------------------|---------------------|--------|--|
| Sie sind derzeit als <b>schulz05</b> angemeldet. |                                                               |                                     |                     |        |  |
|                                                  |                                                               |                                     |                     |        |  |
| E-Mail:                                          | schulz+2002_05_28@wife                                        | ac.at                               |                     |        |  |
| Titel:                                           | Prot.                                                         |                                     |                     |        |  |
| vomame:                                          | Max                                                           | IN IN                               | acnname:            | Muster |  |
| Abtoilung:                                       | Abteilung Muster                                              | -                                   | unktion:            |        |  |
| Straße:                                          | Parkalle 3                                                    | P                                   | ostfach:            |        |  |
| Postleitzahl:                                    | 1000                                                          | c                                   | rt:                 | Wien   |  |
| Land:                                            | Österreich                                                    |                                     |                     | ,      |  |
| Telefon:                                         |                                                               | F                                   | ax:                 |        |  |
|                                                  |                                                               |                                     |                     |        |  |
| Daten ändern                                     | 1                                                             |                                     |                     |        |  |
|                                                  | 1                                                             |                                     |                     |        |  |
|                                                  |                                                               | Datesschutzdeklaration L Allgemeine | Ceschäftsbedingunge | N      |  |
|                                                  |                                                               | © WIFO, 1999 - 2                    | 003                 | "      |  |
|                                                  |                                                               |                                     |                     |        |  |
|                                                  | Anderung der Personenda                                       | ten                                 |                     |        |  |
| bie sind derzeit a<br>Ihre F-Mail Adres          | is <b>schuizus</b> eingeloggi.<br>se lautet: sichuliz+2002-05 | 280wifo.ac.at                       |                     |        |  |
|                                                  |                                                               | _200,000110.00.00                   |                     |        |  |
| Ihre Personendat                                 | en wurden wie folgt geändert:                                 |                                     |                     |        |  |
| Vorname:                                         | Max                                                           | Nachr                               | name: Muster        |        |  |
| Titel:                                           | Prof.                                                         | Institu                             | tion: Muster        |        |  |
| Abteilung:                                       | Abteilung Muster                                              | Funkti                              | on:                 |        |  |
| Straße:                                          | Parkalle 3                                                    | Postfa                              | ich:                |        |  |
| Postleitzahl:                                    | 1000                                                          | Ort                                 | Wien                |        |  |
| Land:                                            | Ötterreich                                                    |                                     | Mich                |        |  |
| Tolofon:                                         | Osleheich                                                     | For                                 |                     |        |  |
| Teleion.                                         |                                                               | 1 64.                               |                     |        |  |
| Personendaten                                    | indern                                                        |                                     |                     |        |  |
| Subskriptionen ä                                 | ndern                                                         |                                     |                     |        |  |
| Suche in                                         | der WIFO-Publikationsdatenbank                                |                                     |                     |        |  |
|                                                  |                                                               |                                     |                     |        |  |
|                                                  | Datenschutzdeklaration   Allgemeine Geschäftsbedingungen      |                                     |                     |        |  |
|                                                  |                                                               | @ WIFO, 1999 - 2                    | .000                |        |  |

| Adresse 🙋 https://www.wifo.ac.at/services                                                                                                    | /register/change/service.html                                                                                                    | ∂Wechseln zu Links  |
|----------------------------------------------------------------------------------------------------|----------------------------------------------------------------------------------------------------|---------------------|
|                                                                                                    |                                                                                                    |                     |
|                                                                                                    | Service-Auswahl                                                                                                    |                     |
| Sie sind derzeit als <b>schulz05</b> angemel                                                                                                    | det.                                                                                                    |                     |
| Bitte wählen Sie die gewünschte(n) Su                                                                                                    | bskription(en) aus.                                                                                                    |                     |
| Auswahl<br>Anmeldung                                                                                                    | Beschreibung                                                                                                    |                     |
|                                                                                                    | Mailinglist: Austrian Economic Quarterly - News                                                                                                    |                     |
|                                                                                                    | Mailinglist: Press releases in English language                                                                                                    |                     |
|                                                                                                    | Mailinglist: Presseaussendungen deutsch                                                                                                    |                     |
|                                                                                                    | Mailinglist: WIFO-News                                                                                                    |                     |
| Mailinglisten sind ein kostenloses Ser                                                                                                    | vice des WIFO.                                                                                                    |                     |
| Die Registrierung für Einzelzugriffe gilt<br>sind jeweils direkt bei diesen Publikati<br>Abonnements (WIFO-Monatsberichte,                                                                                                    | als Default-Anmeldung. Zugriffe auf Dokumente, die nicht im Abonnement bezogen werden, werden einzeln ver<br>onen angegeben.<br>Austrian Economic Quarterly) bestellen Sie bitte <u>per Mail</u> .                                                                                                    | rechnet. Die Preise |
| Auswahl bestätigen                                                                                                    |                                                                                                    |                     |
| Suche in der WIFO-Publikation                                                                                                    | <u>sdatenbank</u>                                                                                                    |                     |
|                                                                                                    | Datenschutzdeklaration   Allgemeine Geschäftsbedingungen                                                                                                    |                     |
|                                                                                                    | © WIFO, 1999 - 2003                                                                                                    |                     |
| WIFO Serviceänderun                                                                                                    | g erfolgreich                                                                                                    |                     |
| Sie haben folgende Services neu abon                                                                                                    | niert:                                                                                                    |                     |
| • Mailinglist: Presseaussendur                                                                                                    | ngen deutsch                                                                                                    |                     |
| Zurück zur Service-Auswahl                                                                                                    |                                                                                                    |                     |
| <ul> <li>Suche in der WIFO-Publikation</li> </ul>                                                                                                    | sdatenbank                                                                                                    |                     |
|                                                                                                    |                                                                                                    |                     |
|                                                                                                    |                                                                                                    |                     |
|                                                                                                    |                                                                                                    |                     |
|                                                                                                    | Datenschutzdeklaration   Allgemeine Geschäftsbedingungen<br>© WIFO, 1999 - 2003                                                                                                    |                     |
| Die Registrierung für Einzelzugriffe gilt<br>sind jeweils direkt bei diesen Publikati<br>Abonnements (WIFO-Monatsberichte,<br>Auswahl bestätigen<br>• Suche in der WIFO-Publikation<br>Sie haben folgende Services neu abon<br>• Mailinglist: Presseaussendur<br>Zurück zur Service-Auswahl<br>• Suche in der WIFO-Publikation | als Default-Anmeldung. Zugriffe auf Dokumente, die nicht im Abonnement bezogen werden, werden einzeln ver<br>onen angegeben.<br>Austrian Economic Quarterly) bestellen Sie bitte <u>per Mail</u> .<br><u>edatenbank</u><br><u>Datenschutzdeklaration   Allgemeine Geschäftsbedingungen</u><br>@ WIFO, 1999 - 2003<br>g erfolgreich<br>niert:<br>Igen deutsch<br>sdatenbank<br><u>Datenschutzdeklaration   Allgemeine Geschäftsbedingungen</u><br>@ WIFO, 1999 - 2003 | rechnet. Die Preise |

#### Abbildung 1.8: Subskription von Mailing-Diensten

#### Schritt 2: Anmeldung – Login

Wenn Sie Ihre Benutzerberechtigung angefordert und per E-Mail erhalten haben oder bereits über eine Zugriffsberechtigung verfügten, melden Sie sich bitte auf der Seite "Detaillierte Suchergebnisse" (Abbildung 1.3) mit dem Button "Login" rechts oben an.

#### Achtung: Die Berechtigung für die "WIFO-Datenbank" (Zeitreihen, Tabellen, Graphiken) gilt nicht für die "WIFO-Publikationsdatenbank" (Volltexte)!

- Benutzernamen und Passwort "case-sensitive" eintippen (Groß- und Kleinbuchstaben, falls Ihr Benutzername bisher mit einer Ziffer begonnen hat, tippen Sie bitte ab 1. 7. 2003 davor "wifo"; Abbildung 1.9)
- Kein Abonnement der gewählten Publikation: Button "Kaufen" (Abbildung 1.10) wird eingeblendet, sonst "Download PDF" und/oder "Online" wird eingeblendet
- Im Header wird der Ihrer Zugriffsberechtigung entsprechende Rabatt eingeblendet (Zuordnung von neuregistrierten Benutzern zu den Rabattgruppen erfolgt laufend, Rabatt für zwischenzeitliche Publikationskäufe wird gutgeschrieben).

Ihre Zugriffsberechtigung gilt für die gesamte WIFO-Publikationsdatenbank, Sie benötigen also keine getrennten Passwörter etwa für das Monatsberichtsabonnement und eine Monographie.

| Abbildung 1.9         | : Login                                                                                                    |          |
|-----------------------|----------------------------------------------------------------------------------------------------|----------|
| <b>W</b>   <b>F</b> O | Benutzeranmeldung                                                                                                    |          |
|                       |                                                                                                    |          |
|                       |                                                                                                    |          |
|                       | Username:                                                                                                    |          |
|                       | Password:                                                                                                    |          |
|                       |                                                                                                    |          |
|                       |                                                                                                    |          |
|                       | Suche über die Website   Uber das WIFO   Bibliothek   Volkswirtschaftliche Datenbank   Publikationsdatenbank   Services | <u>A</u> |

#### Abbildung 1.10: Nach dem Login

| <b>W</b>   <b>F</b> O                                                                                                    | WIFO-Publikationsdatenbank: Detaillierte Suchergebnisse                                                                                                    |                                                                     |
|----------------------------------------------------------------------------------------------------|----------------------------------------------------------------------------------------------------|---------------------------------------------------------------------|
|                                                                                                    | Ε                                                                                                    | Logout<br>Benutzer SCHULZD5 ist angemeldet.                         |
|                                                                                                    | Jahresabonnement EUR 72.67 • Ihr Rabatt: 15 %                                                                                                    |                                                                     |
| Quarterly 1                                                                                                    | 1/2001                                                                                                    |                                                                     |
| <mark>Daniela Klet</mark><br>Strategy                                                                                     | <mark>zan</mark> , <u>Angela Köppl</u> , CO2 Emissions Trading – An Instrument for the Austrian Climate                                                                                                    | Download:<br>EUR 10.90                                              |
| Austria has cou<br>Kyoto targets.<br>achieving the<br>own reduction<br>searching cost<br>technologies.<br>and existing re | mmitted itself to reducing its greenhouse gas emission by 13 percent below 1990 levels in order to meet the<br>Incentive-based instruments, such as the trade with emission permits, could make a contribution towards<br>overall goal of protecting the climate. Within the scope of emissions trading, players which exceed their<br>targets can sell surplus permits and thus obtain monetary compensation. This acts as an incentive for<br>-effective ways to reduce emission, and encouraging technical change and environmentally friendly<br>The main framework for a national emissions trading system is formed by the structure of sectoral emissions<br>egulations such as taxes on energy. | Inhaltsverzeichnis<br>Kaufen<br>Online<br>Bestellen<br>Download PDF |
|                                                                                                    | Suche über die Website   Über das WIFO   Bibliothek   Volkswirtschaftliche Datenbank   Publikationsdate                                                                                                    | enbank  Services 🛛 🔥                                                |

#### Schritt 3: Bestellung

- Button "Kaufen" anklicken (Abbildung 1.10): neuerliche Passworteingabe (Sicherheitsmaßnahme)
- "Bestellung" (Abbildung 1.11): von Ihnen bei der Anmeldung eingegebene Personendaten, Daten zur gewählten Publikation; Übertragung im abgesicherten Modus
- Bitte geben Sie bei Bedarf an, wie viele Rechnungskopien auf Papier Sie benötigen, und ändern Sie wenn nötig die bei uns gespeicherten Personendaten (Abbildung 1.7).

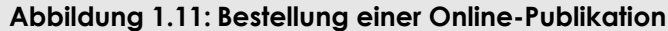

| 2003-06-26 1                                                                                                    | 7:08                                                                                                    |                                                                                                    |                                                                               |                               |
|----------------------------------------------------------------------------------------------------|----------------------------------------------------------------------------------------------------|----------------------------------------------------------------------------------------------------|-------------------------------------------------------------------------------|-------------------------------|
| Sincind dor                                                                                                    | oit ak <b>schulz05</b> apgomoldot                                                                                                    |                                                                                                    |                                                                               |                               |
|                                                                                                    | an dis scholzos drigerheiden.                                                                                                    |                                                                                                    |                                                                               |                               |
| Sobald Sie m                                                                                                    | nit dem Bestätigungs-Button die Beste                                                                                                    | llung abgeschlossen haben, erh                                                                                                    | alten Sie Zugriff nachfol                                                     | gende Publikation(en).        |
| Andern diesi                                                                                                    | er Auswahi benutzen sie bitte den Ba                                                                                                    | CK-BUTTON INTES BROWSERS.                                                                                                    |                                                                               |                               |
| <ul> <li>http://p</li> </ul>                                                                                                    | ublikationen.wifo.ac.at/pls/wifosite/d                                                                                                    | ocs/FOLDER/ROOTFOLDER/REPOR                                                                                                    | TS/PRIVATE1180/QU_200                                                         | 1_01_02_EMISSION\$_SH         |
| (10,90 E                                                                                                    | EUR - 15 % = 9,27 EUR)                                                                                                    |                                                                                                    |                                                                               |                               |
|                                                                                                    |                                                                                                    |                                                                                                    |                                                                               |                               |
| Bezahlung                                                                                                    |                                                                                                    |                                                                                                    |                                                                               |                               |
| O Überweise                                                                                                    | ing                                                                                                    |                                                                                                    |                                                                               |                               |
| <ul> <li>Visa</li> </ul>                                                                                                    | 211g                                                                                                    |                                                                                                    |                                                                               |                               |
| - H - I                                                                                                    | rd/Eurocard                                                                                                    |                                                                                                    |                                                                               |                               |
| <ul> <li>Mastercar</li> </ul>                                                                                                    | a/Lolocala                                                                                                    |                                                                                                    |                                                                               |                               |
| C Mastercar<br>Kreditkarten                                                                                                    | nummer Gültig bi                                                                                                    | s: 01 💌 2003 💌                                                                                                    |                                                                               |                               |
| C Mastercar<br>Kreditkarten                                                                                                    | nummer Gültig bi                                                                                                    | s: 01 🗸 2003 🗸                                                                                                    |                                                                               |                               |
| r Mastercar<br>Kreditkarten<br>Rechnung                                                                                                    | nummer Gültig bi                                                                                                    | s: 01 • 2003 •                                                                                                    |                                                                               |                               |
| C Mastercar<br>Kreditkarten<br>Rechnung<br>Die Rechnur                                                                                                    | nummer Gültig bi                                                                                                    | s: 01 🗴 2003 🗴                                                                                                    | an: schulz+2002_05_28@                                                        | wifo.ac.at                    |
| C Mastercar<br>Kreditkarten<br>Rechnung<br>Die Rechnur                                                                                                    | nummer Gültig bi                                                                                                    | s: 01 🗴 2003 🗴                                                                                                    | an: schulz+2002_05_28@                                                        | wifo.ac.at                    |
| C Mastercar<br>Kreditkarten<br>Rechnung<br>Die Rechnur<br>Wenn Sie zus                                                                                                    | nummer Gültig bi<br>ng, ausgestellt auf die unten angegeb<br>ätzlich eine Rechnung auf Papier ber                                                                                                    | s: 01 🗴 2003 丈<br>Dene Adresse, ergeht per E-Mail<br>hötigen, geben Sie bitte hier die                                                                         | an: <b>schulz+2002_05_28@</b><br>Anzahl der Ausfertigung                      | <b>Wifo.ac.at</b><br>gen an:  |
| Rechnung<br>Die Rechnur<br>Wenn Sie zus                                                                                                    | nummer Gültig bi<br>ng, ausgestellt auf die unten angegeb<br>ätzlich eine Rechnung auf Papier ber<br>Max                                                                                                    | s: 01 🗴 2003 丈<br>Dene Adresse, ergeht per E-Mail<br>hötigen, geben Sie bitte hier die<br>Nachname:                                                            | an: schulz+2002_05_28@<br>Anzahl der Ausfertigung<br>Muster                   | <b>Wifo.ac.at</b><br>gen an:  |
| C Masterca<br>Kreditkarten<br>Rechnung<br>Die Rechnur<br>Wenn Sie zus<br>Vorname:<br>Titel:                                                                                                    | nummer Gültig bi<br>ng, ausgestellt auf die unten angegeb<br>ätzlich eine Rechnung auf Papier ber<br>Max<br>Prof.                                                                                                    | s: 01 🗴 2003 丈<br>Dene Adresse, ergeht per E-Mail<br>Nötigen, geben Sie bitte hier die<br>Nachname:<br>Institution:<br>Exektion:                               | an: schulz+2002_05_28@<br>Anzahl der Ausfertigung<br>Muster<br>Muster         | wifo.ac.at<br>gen an:         |
| Abtellung:                                                                                                    | nummer Gültig bi<br>ag, ausgestellt auf die unten angegeb<br>ätzlich eine Rechnung auf Papier ber<br>Max<br>Prof.<br>Abteilung Muster                                                                                                    | s: 01 🗴 2003 丈<br>Dene Adresse, ergeht per E-Mail<br>hötigen, geben Sie bitte hier die<br>Nachname:<br>Institution:<br>Funktion:<br>Particele                  | an: schulz+2002_05_28@<br>Anzahl der Ausfertigung<br>Muster<br>Muster         | wifo.ac.at<br>gen an:         |
| Rechnung<br>Nechnung<br>Die Rechnur<br>Wenn Sie zus<br>Vorname:<br>Titel:<br>Abteilung:<br>Straße:<br>Pachtieschi                                                                                                    | nummer Gültig bi<br>ag, ausgestellt auf die unten angegeb<br>ätzlich eine Rechnung auf Papier ber<br>Max<br>Prof.<br>Abteilung Muster<br>Parkalle 3                                                                                                    | s: 01 🗴 2003 丈<br>Dene Adresse, ergeht per E-Mail<br>bötigen, geben Sie bitte hier die<br>Nachname:<br>Institution:<br>Funktion:<br>Postfach:<br>Ort           | an: schulz+2002_05_28@<br>Anzahl der Ausfertigung<br>Muster<br>Muster         | <b>Wifo.ac.at</b><br>gen an:  |
| Rechnung<br>Nechnung<br>Die Rechnur<br>Wenn Sie zus<br>Vorname:<br>Titel:<br>Abteilung:<br>Straße:<br>Postleitzahl:                                                                                                    | nummer Gültig bi<br>ag, ausgestellt auf die unten angegeb<br>ätzlich eine Rechnung auf Papier ber<br>Max<br>Prof.<br>Abteilung Muster<br>Parkalle 3<br>1000                                                                                             | s: 01 2003<br>bene Adresse, ergeht per E-Mail<br>hötigen, geben Sie bitte hier die<br>Nachname:<br>Institution:<br>Funktion:<br>Postfach:<br>Ort:              | an: schulz+2002_05_28@<br>Anzahl der Ausfertigung<br>Muster<br>Muster<br>Wien | <b>Xwifo.ac.at</b><br>gen an: |
| Abelian and a second and a second and a second and a second and a second and a second and a second a second a s | nummer Gültig bi<br>ag, ausgestellt auf die unten angegeb<br>ätzlich eine Rechnung auf Papier ber<br>Max<br>Prof.<br>Abteilung Muster<br>Parkalle 3<br>1000<br>Österreich                                                                               | s: 01 2003<br>bene Adresse, ergeht per E-Mail<br>nötigen, geben Sie bitte hier die<br>Nachname:<br>Institution:<br>Funktion:<br>Postfach:<br>Ort:<br>Fax:      | an: schulz+2002_05_28@<br>Anzahl der Ausfertigung<br>Muster<br>Muster<br>Wien | wifo.ac.at<br>gen an:         |
| Asterial<br>Rechnung<br>Die Rechnur<br>Wenn Sie zus<br>Vorname:<br>Titel:<br>Abteilung:<br>Straßei<br>Posteilzahl:<br>Land:<br>Telefon:<br>Zum Social                                                                                                    | Gültig bi<br>anummer Gültig bi<br>ang, ausgestellt auf die unten angegeb<br>sätzlich eine Rechnung auf Papier ber<br>Max<br>Prof.<br>Abteilung Muster<br>Parkalle 3<br>1000<br>Österreich                                                               | s: 01 2003<br>bene Adresse, ergeht per E-Mail<br>nötigen, geben Sie bitte hier die<br>Nachname:<br>Institution:<br>Funktion:<br>Postfach:<br>Ort:<br>Fax:      | an: schulz+2002_05_28@<br>Anzahl der Ausfertigung<br>Muster<br>Muster<br>Wien | <b>Wifo.ac.at</b><br>gen an:  |
| A mastercar<br>kreditkarten<br>Rechnung<br>Die Rechnur<br>Wenn Sie zus<br>Vorname:<br>Titel:<br>Abteilung:<br>Straße:<br>Postleitzahl:<br>Land:<br>Telefon:<br>Zum Änderr                                                                                                    | Gültig bi<br>anummer Gültig bi<br>ang, ausgestellt auf die unten angegeb<br>sätzlich eine Rechnung auf Papier ber<br>Max<br>Prof.<br>Abteilung Muster<br>Parkalle 3<br>1000<br>Österreich<br>n der Adressdaten klicken Sie bitte hie                    | s: 01 2003<br>bene Adresse, ergeht per E-Mail<br>nötigen, geben Sie bitte hier die<br>Nachname:<br>Institution:<br>Funktion:<br>Postfach:<br>Ort:<br>Fax:      | an: schulz+2002_05_28@<br>Anzahl der Ausfertigung<br>Muster<br>Muster<br>Wien | Xwifo.ac.at<br>gen an:        |
| C Mastercar<br>Kreditkarten<br>Rechnung<br>Die Rechnur<br>Wenn Sie zus<br>Vorname:<br>Titel:<br>Abteilung:<br>Straße:<br>Postleitzahl:<br>Land:<br>Telefon:<br>Zum Änderr<br>Bestätigung                                                                                                    | Gültig bi<br>anummer Gültig bi<br>ang, ausgestellt auf die unten angegeb<br>sätzlich eine Rechnung auf Papier ber<br>Max<br>Prof.<br>Abteilung Muster<br>Parkalle 3<br>1000<br>Österreich<br>n der Adressdaten klicken Sie bitte hie<br>der Bestellung. | s: 01 2003<br>bene Adresse, ergeht per E-Mail<br>hötigen, geben Sie bitte hier die<br>Nachname:<br>Institution:<br>Funktion:<br>Postfach:<br>Ort:<br>Fax:<br>[ | an: schulz+2002_05_28@<br>Anzahl der Ausfertigung<br>Muster<br>Muster<br>Wien | xwifo.ac.at<br>gen an:        |

#### Schritt 4: Bezahlung

- Bitte wählen Sie zwischen der Bezahlung des Publikationspreises per Kreditkarte und per Banküberweisung (Abbildung 1.11). Bei Zahlung per Kreditkarte wird die Gültigkeit der von Ihnen angegebenen Kartennummer (mit Ablaufdatum) beim Österreichischen Kreditschutzverband abgefragt.
- Bestellung absenden: Button "Bestätigung" am Fuß des Formulars
- Die Rechnung erhalten Sie innerhalb weniger Minuten per E-Mail (Abbildung 1.13).

#### Abbildung 1.12: Bestätigung des Publikationskaufs

| Adresse 🗃 https://www.wifo.ac.at/services/pay/confirm.cgi                                        |  | Links |
|--------------------------------------------------------------------------------------------------|--|-------|
|                                                                                                  |  |       |
| Vielen Dank für Ihre Bestellung!                                                                 |  |       |
| Vielen Dank für Ihre Bestellung. Sie können nun auf das/die gewünschte(n) Dokument(e) zugreifen. |  |       |
| Eine Rechnung wurde Ihnen per E-Mail zugesandt.                                                  |  |       |

<u>Weiter</u>

1

Datenschutzdeklaration | Allgemeine Geschäftsbedingungen © WIFO, 1999 - 2003

#### Abbildung 1.13: Rechnung per E-Mail

ÖSTERREICHISCHES INSTITUT FÜR WIRTSCHAFTSFORSCHUNG AUSTRIAN INSTITUTE OF ECONOMIC RESEARCH

| A-1103 WIEN POSTFACH 91                                                                    |              |
|--------------------------------------------------------------------------------------------|--------------|
| TEL (+43 1) 798 26 01-0                                                                    |              |
| FAX (+43 1) 798 93 86                                                                      |              |
| DVR 0057282                                                                                |              |
| http://www.wifo.ac.at/                                                                     |              |
|                                                                                            |              |
| WIFO: Rechnung * Invoice V353                                                              |              |
|                                                                                            |              |
| Prof. Max Muster                                                                           |              |
| Muster, Abteilung Muster                                                                   |              |
| Parkalle 3                                                                                 |              |
| 1000 Wien                                                                                  |              |
| Österreich                                                                                 |              |
| Deput zerkennunzt, zehulz05                                                                |              |
| Benatzerkennung. Benatzos                                                                  |              |
| http://publikationen.wifo.ac.at/pls/wifosite/docs/FOLDER/                                  |              |
| ROOTFOLDER/REPORTS/PRIVATE1180/QU 2001 01 02 EMISSION\$                                    |              |
| НТМ                                                                                        | 9.27 EUR     |
|                                                                                            |              |
| Summe * Total                                                                              | 9.27 EUR     |
|                                                                                            |              |
| Dieser Betrag wurde von Ihrer Kreditkarte abgebucht                                        |              |
| This amount has been debited directly to your credit card                                  |              |
| Dea WIFO ist umgetastouerhefreit                                                           |              |
| WIFO is exempt from WAT                                                                    |              |
| WIFO IS EXEMPT FIOM VAL                                                                    |              |
| Wenn Sie Hilfe brauchen, wenden Sie sich bitte an:                                         |              |
| For assistance, please contact:                                                            |              |
| · *                                                                                        |              |
| Christine Kautz <christine.kautz@wifo.ac.at>, Verkauf * Sales</christine.kautz@wifo.ac.at> | publications |
| Peter Holzer <hjp@wsr.ac.at>, Technischer Support * Technical</hjp@wsr.ac.at>              | support      |

#### Schritt 5: Download

• Nach Kauf der von Ihnen gewählten Publikation oder Login als Abonnent: Button "Download PDF" und/oder "Online" rot unterlegt (Abbildung 1.14)

Sie können nun diese Publikation beliebig oft downloaden, drucken, online lesen oder herunterspeichern.

#### Abbildung 1.14: Nach dem Kauf oder für Abonnenten – Download freigeschaltet

|                                                                                                    | WIFO-Publikationsdatenbank: Detaillierte Suchergebnisse                                                                                                    |                                                                     |
|----------------------------------------------------------------------------------------------------|----------------------------------------------------------------------------------------------------|---------------------------------------------------------------------|
|                                                                                                    |                                                                                                    | Logout                                                              |
|                                                                                                    | Benutzer                                                                                                    | SCHULZ05 ist angemeldet.                                            |
|                                                                                                    |                                                                                                    |                                                                     |
| Quarterly <sup>2</sup>                                                                                                   | 1/2001                                                                                                    |                                                                     |
| <u>Daniela Klet</u><br>Strategy                                                                                          | <mark>zan, <mark>Angela Köppl</mark>, CO2 Emissions Trading – An Instrument for the Austrian Climate</mark>                                                                                                    | Download:<br>EUR 10.90                                              |
| Austria has co<br>Kyoto targets.<br>achieving the<br>own reduction<br>searching cost<br>technologies.<br>and existing re | mmitted itself to reducing its greenhouse gas emission by 13 percent below 1990 levels in order to meet the<br>Incentive-based instruments, such as the trade with emission permits, could make a contribution towards<br>overall goal of protecting the climate. Within the scope of emissions trading, players which exceed their<br>targets can sell surplus permits and thus obtain monetary compensation. This acts as an incentive for<br>effective ways to reduce emission, and encouraging technical change and environmentally friendly<br>The main framework for a national emissions trading system is formed by the structure of sectoral emissions<br>egulations such as taxes on energy. | Inhaltsverzeichnis<br>Kaufen<br>Online<br>Bestellen<br>Download PDF |
|                                                                                                    | Suche über die Website   Über das WIFO   Bibliothek   Volkswirtschaftliche Datenbank   Publikationsdatenbank                                                                                                    | Services                                                            |

# 1.5 Die wichtigsten Adressen im Überblick

| Startseite, Suchformular      | http://publikationen.wifo.ac.at                                                                                               |
|-------------------------------|----------------------------------------------------------------------------------------------------|
| Presseaussendungen            | http://www.wifo.ac.at/presse                                                                                                  |
| WIFO-Monatsberichte           | http://www.wifo.ac.at/publ/mb                                                                                                 |
| Austrian Economic Quarterly   | http://www.wifo.ac.at/publ/quarterly                                                                                          |
| Neuerscheinungen              | http://publikationen.wifo.ac.at/pls/wifosite/wifosite.wifo_search.search?<br>p_typeid=-1&p_language=1&p_type=0&p_expiredate=1 |
| Neuregistrierung für den Date | enbankzugriff                                                                                                    |
|                               | https://www.wifo.ac.at/services/register/userform.html                                                                        |
| Passwort ändern               | https://www.wifo.ac.at/services/register/change/                                                                              |
| Personendaten ändern          | https://www.wifo.ac.at/services/register/change/person.html                                                                   |
| An- und Abmeldung von Ma      | iling-Diensten<br><u>https://www.wifo.ac.at/services/register/change/service.html</u>                                         |
| Fragen zu Zugriffsberechtigur | ng, Publikationspreisen und Abonnements, Mitgliedschaft<br>Christine.Kautz@wifo.ac.at                                         |
| Fragen zu den Datenbankfur    | nktionalitäten<br><u>Ilse.Schulz@wifo.ac.at</u>                                                                               |
| Fragen zum Server und zur Do  | atenbankverfügbarkeit<br>support@wsr.ac.at                                                                                    |